## Accessing Plainville Parent Portal

OR

You can access the parent portal using the following options.

1. Direct link - https://community.schoolbrains.com/plainville Community/CMS

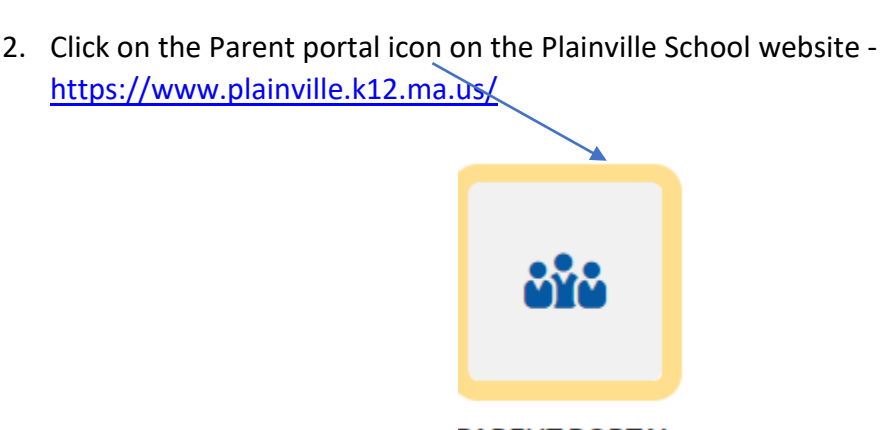

PARENT PORTAL

3. When you click on the link/icon, the following screen will be displayed.

| mmunity Portal | Home Lo | .og in |
|----------------|---------|--------|
|                |         |        |
|                |         |        |
|                |         |        |
|                |         |        |
|                |         |        |
|                |         |        |
|                |         |        |

4. Type in your user name and password.

NOTE: If you have forgotten your password, you may click on the 'Forgot your password' link. It will prompt you to enter your user name and the password will be emailed to you. Please make sure that all characters displayed in the password (including special characters like \$ . , # etc.) are entered. You will be asked to change your password. If you have forgotten your username, please call the school's main office.

## PLAINVILLE PUBLIC SCHOOLS PARENT PORTAL FORMS – AGREEMENTS/POLICIES FOR STUDENTS INSTRUCTIONS

| 1.<br>2. | Go to the Pla<br><i>Popular Links</i><br>School Distric<br>Once on your<br>column. On t | So to the Plainville School website at <u>www.plainville.k12.ma.us</u> . Scroll down on the homepage, and under the <b>Popular Links</b> , click on <b>Parent Portal (1<sup>st</sup> icon).</b> Login using the username and password provided to you by the School District. Next, go to the <b>Welcome</b> tab and select <b>Forms</b> . |                                           |   |  |      |  |  |  |
|----------|-----------------------------------------------------------------------------------------|----------------------------------------------------------------------------------------------------|-------------------------------------------|---|--|------|--|--|--|
|          | Doe, Joseph                                                                             | PolicyAgreement Consent Form                                                                                                    | Plainville School Policies and Agreements | - |  | Edit |  |  |  |

3. Please review the document links in the form to obtain more information about the policies/agreements. Do not print. You will have to submit using the online form shown below.

1. Please review the following documents to obtain district information about technology-related agreements and policies. After reviewing these documents, please proceed to #2 to submit online.

- Internet Acceptable Use Policy for Students
- Parent Approval for POEDs (Personally Owned Electronic Devices) for Staff
- School Web Publishing/Social Media Release Form
- <u>Release of Directory Information</u>
- <u>Newspaper Picture Release Agreement</u>
- Parent Consent for Online Educational Resources
- Parent Consent Form Google Workspace For Education
- <u>Student Device Loan Agreement</u>

## 4. After reviewing the policies/agreements, please respond to all questions by selecting Yes or No.

| 2. After reviewing the Agreements and Policies, please respond to the following questions.                                                                                                    |
|----------------------------------------------------------------------------------------------------|
| Internet Acceptable Use Agreement/Policy for Students - I have discussed the Plainville School District's Internet Acceptable Use Policy with my child and give permission for my child to have access to the Internet. |
| ●Yes ONo                                                                                                    |
| Parent Approval for POEDs (Personally Owned Electronic Devices) for Staff - I grant permission for staff members to use POEDs (Personally Owned Electronic Devices) for educational purposes.                           |
| ●Yes ONo                                                                                                    |
| School Web Publishing/Social Media sites- I give permission to post my child's photo, video, audio and/or class project on the school website and/or school approved social media sites.                                |
| ●Yes ONo                                                                                                    |
| Release of Directory Information - Plainville Public School may release Directory Information regarding my child.                                                                                                    |
| ●Yes ONo                                                                                                    |
| Newspaper Picture Release - I give permission to release my child's name and picture to the newspapers.                                                                                                    |
| ●Yes ONo                                                                                                    |
| Online Resources - I give my child permission to access Online Resources                                                                                                    |
| eYes ○No                                                                                                    |
| Google Workspace for Education - I give permission for my child to be assigned a Plainville School District Google Workspace for Education account.                                                                     |
| ●Yes ONo                                                                                                    |
| Student Device: I have reviewed the Student Device Loan Agreement and I accept a student device in accordance with the Agreement                                                                                        |
| ●Yes ONo                                                                                                    |

- 5. When you are done, click "Submit the Form" button.
- Once you submit the form, on the' Student Forms' page, you will see the submission date along with "View Completed" as the status. Please log off. <u>Note: If one parent has already submitted the form for every child in the family, the second parent</u> <u>does not have to submit again.</u>

| Student     | Form                         | Description                               | Needed By Date | Submitted Date  | Action         |
|-------------|------------------------------|-------------------------------------------|----------------|-----------------|----------------|
| Doe, John D | PolicyAgreement Consent Form | Plainville School Policies and Agreements | -              | August 24, 2015 | View Completed |